## 版权声明

本手册版权归属北京安之谋科技有限责任公司(以下简称"安之谋科技")所有, 并保留一切权力。非经安之谋科技同意(书面形式),任何单位及个人不得擅自 摘录本手册部分或全部,违者我们将追究其法律责任。 北京安之谋科技有限公司,多年来一直致力于高质量嵌入式软硬件的开发。由安之谋科技提供 HMI972 人机界面 平台可运行独家提供的 CE6,除了具有常见的功能之外,还提供了各种方便客户二次开发和生产的功能。

# 1. 硬件位号图(4.3 寸)

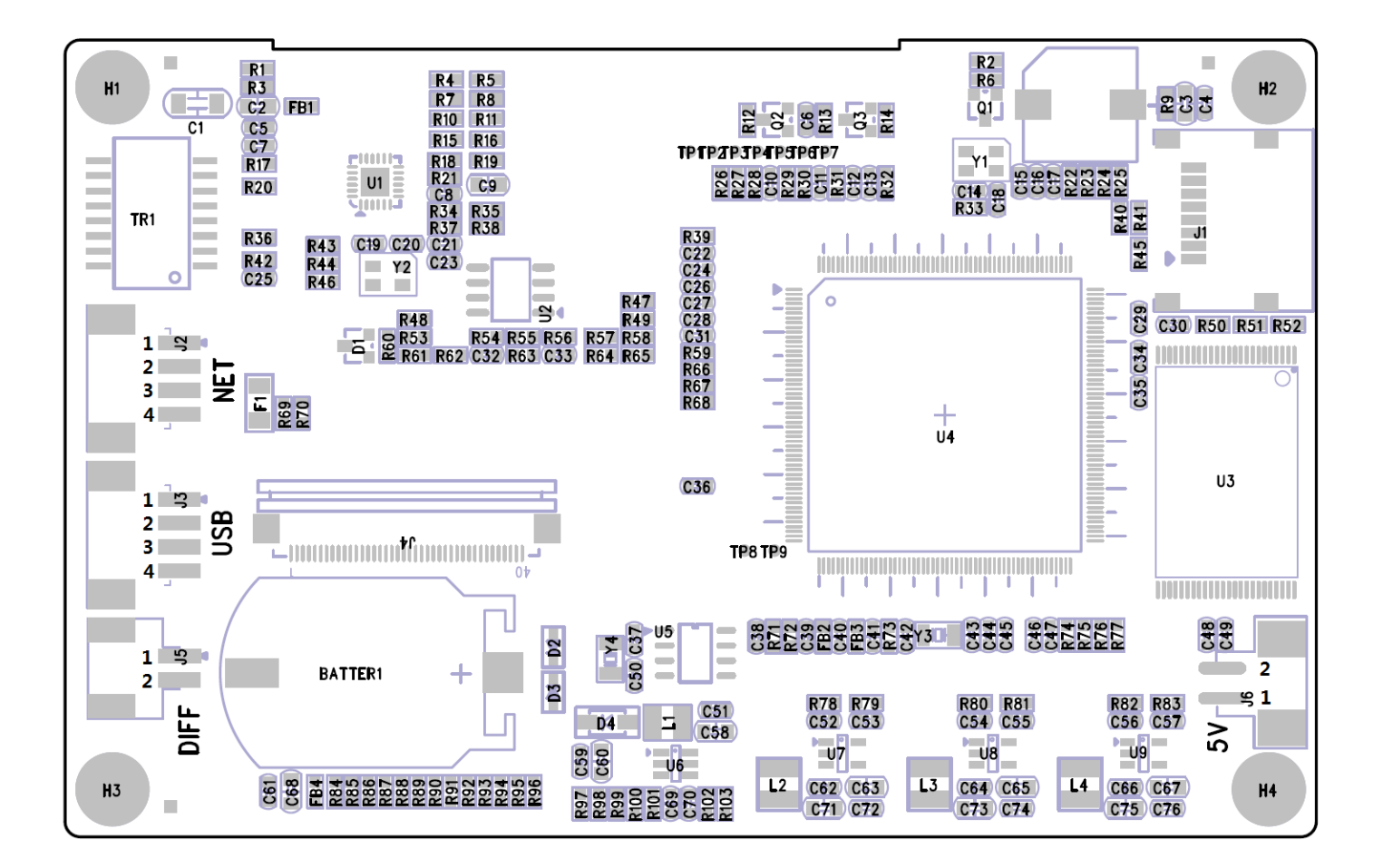

# 2. 安装 SDK

安装 SDK 要求本机已经安装了 Visual Studio 2005 SP1。该 SDK 支持虚拟机调试和真机调试。 安装完 SDK 之后,就可以打开 HMITest 工程进行编译和调试了。HMITest 工程源代码请自行下载。

# 3. 访问 GPIO

设备名 PIO1 控制代码: // IOCTL Code For GPIO #define IOCTL\_SET\_DIR 0x01 #define IOCTL\_READ\_DATA 0x02

| #define | IOCTL_WRITE_DATA    | 0x03 |
|---------|---------------------|------|
| #define | IOCTL_SET_INTERRUPT | 0x04 |

IOCTL\_SET\_DIR: 设置 GPIO 的输入输出方向 IOCTL\_READ\_DATA: 读取 GPIO 的输入值 IOCTL\_WRITE\_DATA: 设置 GPIO 的输出值 IOCTL SET INTERRUPT: 设置 GPIO 中断的类型 示例代码:

DWORD dwIOParam[3]; HANDLE hPioHandler: hPioHandler = CreateFile(TEXT("PIO1:"), GENERIC\_READ | GENERIC\_WRITE, 0, NULL, OPEN\_EXISTING, 0, NULL); if(hPioHandler != INVALID\_HANDLE\_VALUE) dwIOParam[0] = GPIO\_B; //GPI0 为 PB.6 dwIOParam[1]= 6; //GPI0 为 PB.6 dwIOParam[2]= GPI0\_OUTPUT; //设置为 GPI0\_OUTPUT, 如果是读取就设置为 GPI0\_INPUT DeviceIoControl(hPioHandler, IOCTL\_SET\_DIR, dwIOParam, 3\*sizeof(DWORD), NULL, 0, NULL, NULL); dwIOParam[0]= GPIO\_B; // GPIO 为 PB.6 dwIOParam[1]= 6; // GPI0 为 PB.6 dwIOParam[2]= 0; //这里0是输出低电平点亮,1是输出高电平关掉。 DeviceIoControl(hPioHandler, IOCTL\_WRITE\_DATA, dwIOParam, 3\*sizeof(DWORD), NULL, 0, NULL, NULL); CloseHandle(hPioHandler);

4. 控制蜂鸣器

蜂鸣器控制电路:

DWORD dwIOParam[3]; BYTE bIOVal=0; HANDLE hPioHandler;

{

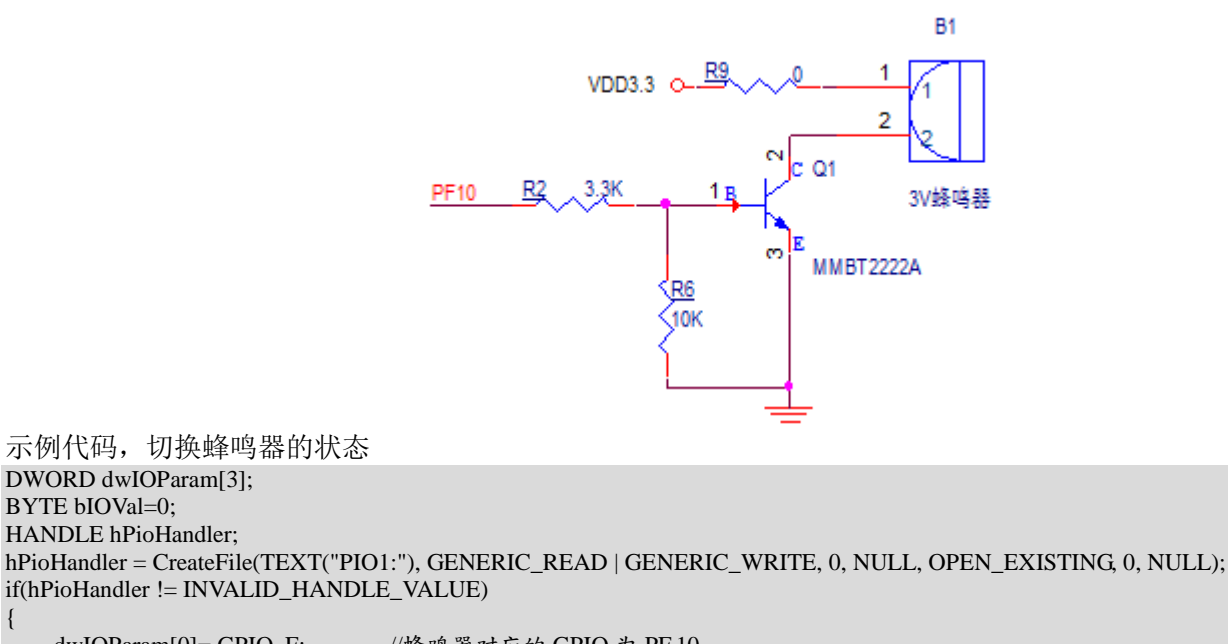

dwIOParam[0]= GPIO\_F; //蜂鸣器对应的 GPIO 为 PF.10 dwIOParam[1] = 10;//蜂鸣器对应的 GPIO 为 PF.10 dwIOParam[2]= GPIO\_OUTPUT; //设置为 GPIO\_OUTPUT DeviceIoControl(hPioHandler, IOCTL\_SET\_DIR, dwIOParam, 3\*sizeof(DWORD), NULL, 0, NULL, NULL);

dwIOParam[0]= GPIO\_F; //蜂鸣器对应的 GPIO 为 PF.10 dwIOParam[1]= 10; //峰鸣器对应的 GPIO 为 PF.10 DeviceIoControl(hPioHandler, IOCTL\_READ\_DATA, dwIOParam, 3\*sizeof(DWORD), & bIOVal, sizeof(BYTE), NULL, NULL);

dwIOParam[0]= GPIO\_F; //蜂鸣器对应的 GPIO 为 PF.10 dwIOParam[1]= 10; //蜂鸣器对应的 GPIO 为 PF.10 dwIOParam[2]= bIOVal?0:1; //蜂鸣器状态切换 DeviceIoControl(hPioHandler, IOCTL\_WRITE\_DATA, dwIOParam, 3\*sizeof(DWORD), NULL, 0, NULL, NULL);

CloseHandle(hPioHandler);

#### }

# 5. 控制 LCD 背光

控制背光用到两个 IO。PG10 用于控制背光的开和关。PB.2 输出的是 PWM 信号,用于控制背光的亮度。 PG10 的控制代码,参考普通的 IO 控制代码。 背光亮度控制代码如下: HKEY hReg; HANDLE hEventNotify; hEventNotify = CreateEvent(NULL, FALSE, FALSE, TEXT("BackLightChangeEvent")); if(RegOpenKeyEx(HKEY\_CURRENT\_USER, TEXT("ControlPanel\BackLight"), 0, 0, &hReg)==ERROR\_SUCCESS) { DWORD dwType, dwSize, dwLight; dwType = REG\_DWORD; dwSize = sizeof(DWORD); dwLight = 128; //这里设置的是背光的亮度,范围是 0~256, 0 最暗, 256 最亮。 if(RegSetValueEx(hReg, TEXT("BackLightValue"), NULL, dwType, (LPBYTE) &dwLight, dwSize)==ERROR\_SUCCESS) { setEvent(hEventNotify); } RegCloseKey(hReg); } UL上方法控制背光亮度,在系统重启之后仍然有效。

背光亮度的控制,也可以通过 CE 桌面,进入控制面板>显示>背景光>高级,进行设置。

### 6. 网口

网口默认设置为 DHCP。可使用同一网段的 PC 机和板子连接,进行远程调试和开发。具体步骤参看《Windows CE 6.0 基于以太网的远程调试》。

网口采用 PH2.0-4P 接口,接口位号为 J2。需要按照如下线序接 RJ45 头:

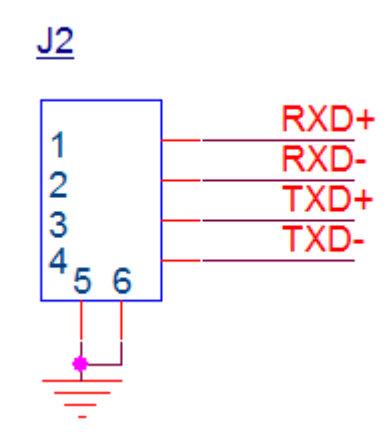

### 7. USB 主口

USB 主口采用 PH2.0-4P 接口,接口位号为 J3。线序如下:

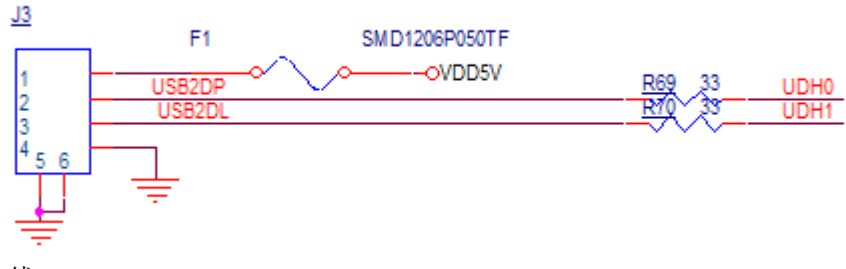

请按照正确线序制作转接线。

# 8. 软件复位

软件复位,可使用以下代码:

```
#define IOCTL_KLIB_USER 256
#define IOCTL_USER_REBOOT CTL_CODE(FILE_DEVICE_HAL, IOCTL_KLIB_USER + 301, METHOD_BUFFERED, FILE_ANY_ACCESS)
HANDLE hFile;
DWORD nBootType=1;
hFile = CreateFile(TEXT("KIP1:"), GENERIC_READ | GENERIC_WRITE, 0, NULL, OPEN_EXISTING, 0, NULL);
if(hFile != INVALID_HANDLE_VALUE)
{
    DeviceIoControl(hFile, IOCTL_USER_REBOOT, &nBootType, sizeof(DWORD), NULL, 0, NULL, NULL);
    CloseHandle(hFile);
}
```

## 9. 看门狗

看门狗驱动设备节点为 WTD1:, 该驱动提供了以下控制接口。

打开看门狗

接口代码: WATCHDOG\_ENABLE

说明:打开看门狗之后,看门狗开始以 2.5 秒左右的最大喂狗间隔开始运行,如果 2.5 秒内没有喂狗动作,系统会复位重启。

关闭看门狗

接口代码: WATCHDOG\_DISABLE 说明:关掉看门狗

开始内核自动喂狗

接口代码: WATCHDOG\_START\_AUTO\_FEED 说明:如果使用内核自动喂狗,内核会每隔1秒喂一次狗,这一功能用于监控内核是否死机。

手动单次喂狗

接口代码: WATCHDOG\_FEED

说明:应用程序手动喂狗,可用于监视应用程序是否死掉。如果使用这种喂狗方式,就一定不要再打开自动喂狗 模式。

参考代码如下所示:

```
HANDLE hWDTHandler = INVALID_HANDLE_VALUE;
void init_watchdog()
     if(hWDTHandler==INVALID_HANDLE_VALUE)
    {
         hWDTHandler = CreateFile(TEXT("WTD1:"), GENERIC_READ | GENERIC_WRITE, 0, NULL, OPEN_EXISTING, 0, NULL);
           RETAILMSG(1, (TEXT("WTD = %x\r\n"), (UINT)hWDTHandler));
    }
void enable_watchdog(int mode)
    if(hWDTHandler != INVALID_HANDLE_VALUE)
           DeviceIoControl(hWDTHandler, WATCHDOG_ENABLE, NULL, 0, NULL, 0, NULL, NULL);
           if(mode ==0) //manually feed
           if(mode ==1) //auto feed in kernel
                DeviceIoControl(hWDTHandler, WATCHDOG_START_AUTO_FEED, NULL, 0, NULL, 0, NULL, NULL);
     }
}
void disable_watchdog()
{
    if(hWDTHandler != INVALID_HANDLE_VALUE)
    {
           DeviceIoControl(hWDTHandler, WATCHDOG_DISABLE, NULL, 0, NULL, 0, NULL, NULL);
}
void feed_watchdog()
    if(hWDTHandler != INVALID_HANDLE_VALUE)
           DeviceIoControl(hWDTHandler, WATCHDOG_FEED, NULL, 0, NULL, 0, NULL, NULL);
```

## 10. RS485 串口 COM3

COM3 串口为 RS485 电平的半双工差分接口,接口位号为 J5。

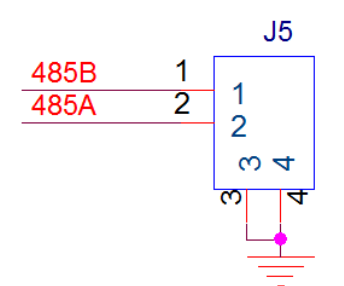

该串口为通用串口,编程接口参看 Windows 串口编程的相关文档即可。

开发板采用了 CAN 接口和 RS485 接口的二选一设计, CAN 和 RS485 同是使用 J5 作为外部接口。通过焊接不同的 芯片来实现这一功能。使用 RS485 功能时,请确认硬件是否匹配。

### 11. CAN 接口

CAN 接口位号为 J5。

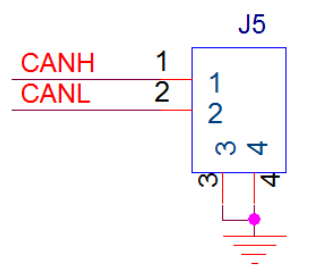

开发板采用了 CAN 接口和 RS485 接口的二选一设计, CAN 和 RS485 同是使用 J5 作为外部接口。通过焊接不同的 芯片来实现这一功能。使用 CAN 功能时,请确认硬件是否匹配。

设备名 CBS1 控制代码:

| #define IOCTL_CAN_TX       | (1) | //发送一帧数据  |
|----------------------------|-----|-----------|
| #define IOCTL_CAN_RX       | (2) | //接收一帧数据  |
| #define IOCTL_CAN_SETUP_RX | (3) | //设置接收的参数 |
| #define IOCTL_CAN_SET_BAUD | (4) | //设置波特率   |

打开设备

hCanHandler = CreateFile(TEXT("CBS1:"), GENERIC\_READ | GENERIC\_WRITE, 0, NULL, OPEN\_EXISTING, 0, NULL);

设置波特率为 500K, 并获得实际波特率。

DWORD dwRealBaud, dwBaud = 500000; DeviceloControl(hCanHandler, IOCTL\_CAN\_SET\_BAUD, &dwBaud, sizeof(DWORD), &dwRealBaud, sizeof(DWORD), NULL, NULL);

设置接收参数,并开始接收循环数据。 CAN\_IOCTL\_MSG tMsg; tMsg.nMsgObj = RX\_MSG\_INDEX(0); //使用接收窗口 0 tMsg.msg.ldType = CAN\_STD\_ID; //接收标准帧 tMsg.msg.ld = 0X7ff; //接收 ID DeviceloControl(hCanHandler, IOCTL\_CAN\_SETUP\_RX, &tMsg, sizeof(CAN\_IOCTL\_MSG), NULL, 0, NULL, NULL); BYTE\* pRecvData = (BYTE\*)malloc(65536);;

```
while(TRUE)
    tMsg.nMsgObj = RX_MSG_INDEX(0);
                                       //使用接收窗口0
    tMsg.nWaitMs = 1000;
                                       //超时设置为1秒,1秒后没有接收到数据,DeviceloControl函数返回FALSE。
    DWORD dwRecvCount=0;
    bRet=DeviceloControl(hCanHandler, IOCTL_CAN_RX, &tMsg, sizeof(CAN_IOCTL_MSG), pRecvData, 65536, &dwRecvCount, NULL);
    if(bRet)
    {
    }
free((void*)pRecvData);
发送一帧数据
CAN_IOCTL_MSG tMsg;
tMsg.nMsgObj = TX_MSG_INDEX(0);
tMsg.nWaitMs = 1000;
                                  //发送超时设置为1秒,1秒后没有发送成功,DeviceloControl函数返回FALSE。
tMsg.msg.FrameType= DATA_FRAME;
                                   //发送数据帧
tMsg.msg.IdType
               = CAN_STD_ID;
                                   //发送标准帧
tMsg.msg.ld
                 = 0X7FF;
                                   //ID
tMsg.msg.DLC
                 = 8;
                                    //数据长度
tMsg.msg.Data[0] = 0x5A;
tMsg.msg.Data[1]
               = 0x5A;
tMsg.msg.Data[2]
               = 0x5A;
tMsg.msg.Data[3]
               = 0x5A;
tMsg.msg.Data[4]
               = 0x5A;
tMsg.msg.Data[5]
               = 0x5A;
tMsg.msg.Data[6]
               = 0x5A;
tMsg.msg.Data[7] = 0x5A;
bRet=DeviceIoControl(hCanHandler, IOCTL_CAN_TX, &tMsg, sizeof(CAN_IOCTL_MSG), NULL, 0, NULL, NULL);
if(bRet)
    TRACE(TEXT("CAN 发送成功\r\n"));
}
else
    TRACE(TEXT("CAN 发送失败\r\n"));
```

更加详细的 CAN 接口使用方法,请参考我司提供的 CANTest 程序源代码。 HMI977 的 CAN 接口和 RS485 采用的是二选一设计,具体参看文档《NUC97X 的串口 CAN 兼容设计》

## 12. 用 U 盘升级固件,开机画面和 App

#### 固件升级:

把 ENKUP.bin, EBOOT.bin, Logo.bmp 等文件拷贝到 U 盘根目录, 然后把 U 盘插到 USB 主口上。系统会自动弹出 升级界面,点升级按钮,升级完成后重新启动板子即可。

#### 开机画面格式:

开机画面 Logo.bmp 文件为 32 位 RGB, RGBX 格式,行序倒置。画面大小和 LCD 大小一致(480x272)。用 PS 等软件默认保存的 32 为 BMP 文件为 XRGB 格式,不能直接使用。建议用 PS 等软件打开我司提供的 Logo.bmp 文件,进行编辑后再保存。

#### App 升级:

在电脑自行制作应用程序升级包 UpdateApp.zip (升级包内的所有文件会由升级程序自动拷贝到\NandFlash\App 目 录下)。在 zip 文件内的根目录中,创建 autorun.ini,文件内容为需要开机自动执行的 EXE,每个 EXE 一行,EXE 路径 写以\NandFlash\App 开头的路径。

把 UpdateApp.zip 拷贝到 U 盘根目录。在板子上插入 U 盘,然后按照屏幕提示升级即可。(升级时无需退出原来的 程序)。升级完成拔掉 U 盘断电重启。系统启动后自动运行 autorun.ini 指定的程序,不再进入桌面。

如对制作升级包有疑问,可参考我司提供的示例 UpdateApp.zip

以上升级方式同样适用于 SD 卡。可以关机状态先插入有升级文件的 SD 卡,然后再开机。

# 13. U 盘自动升级和运行程序的逻辑

系统对 U 盘插入后处理逻辑如下:

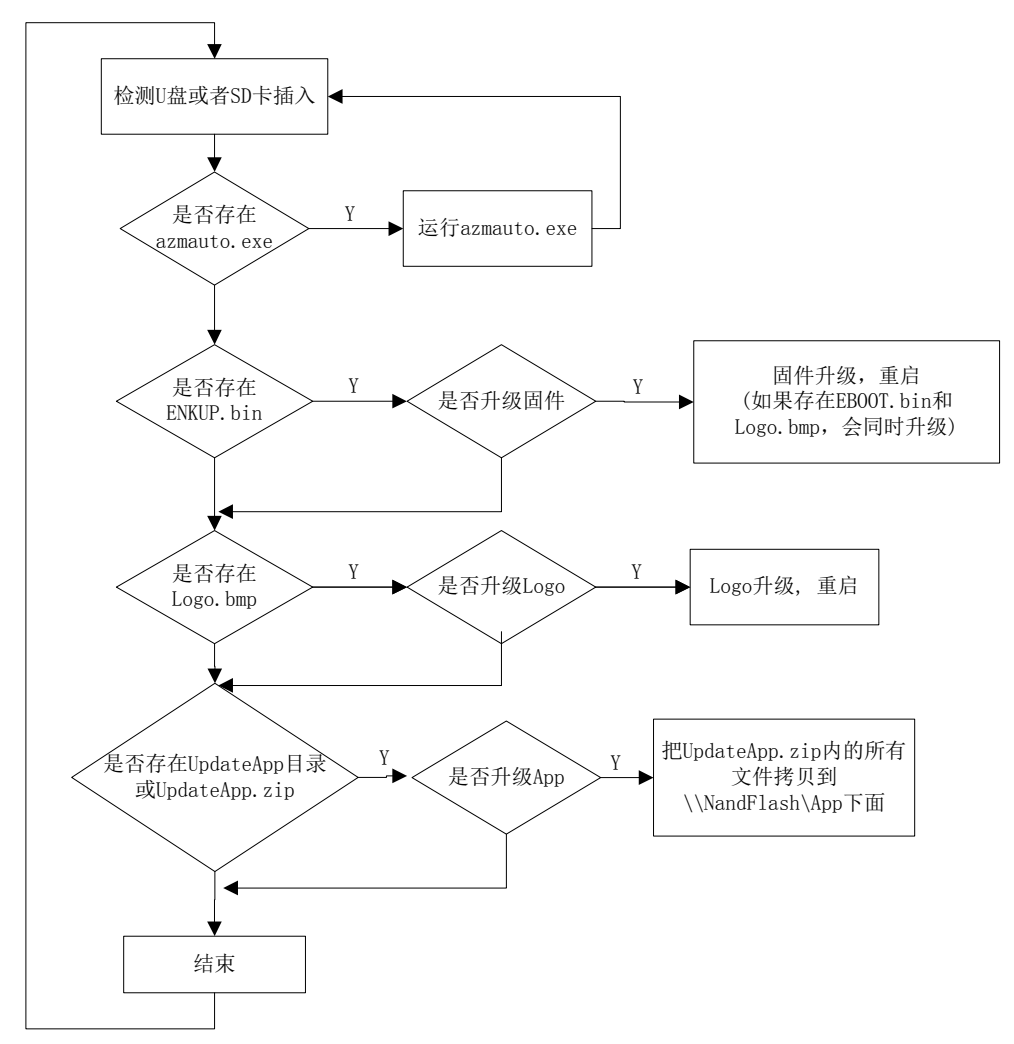

14. 唯一序列号

HMI977 提供了一个唯一序列号供应用程序使用。该序列号可以通过获取网卡 MAC 地址获得。

DWORD dwLen; IP\_ADAPTER\_INFO mInfo={0}; TCHAR szShowID[256]={0};

dwLen = sizeof(IP\_ADAPTER\_INFO);

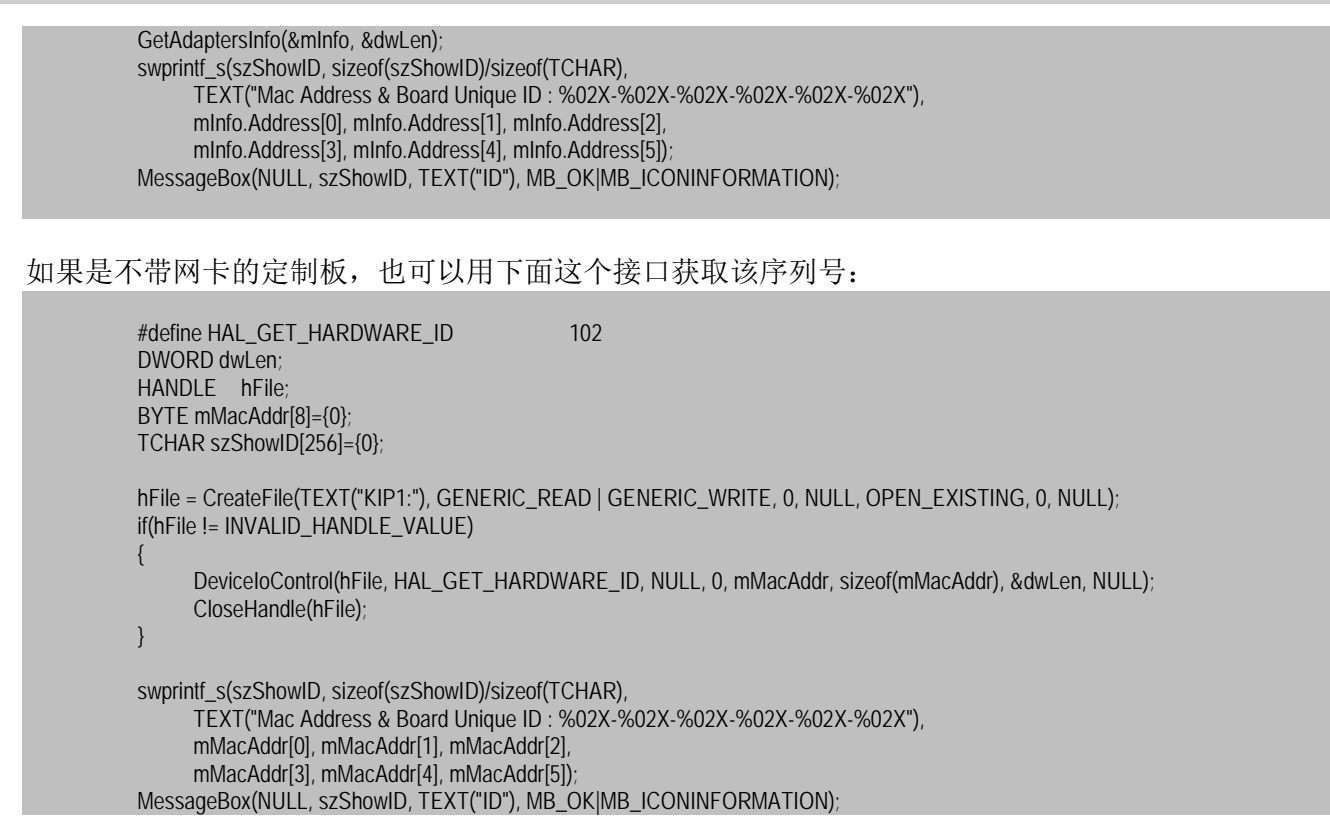

# 15. 开机进度条

开机过程的进度条,默认在启动应用程序的时候就跳到100%并不再刷新。如果有的应用程序启动比较慢,可以通过注册表,让进度条多走一会儿。

注册表选项如下,默认值为0。如果需要多走5秒,则写入5即可。

[HKEY\_LOCAL\_MACHINE\ARMDEVICE] "DelayOffProgress"=dword:0

## 16. 使用 Visual Studio 2005 开发 C++应用

使用 Visual Studio 2005 开发 WinCE 的 C++程序,需要安装以下内容: 先安装 Visual Studio 2005,选择 C++相关组件 再安装 Visual Studio 2005 Service Pack 1 如果是 Win7 或 Win10 系统,还需要安装 Visual Studio 2005 Service Pack 1 Update for Windows Vista 最后安装我司提供的 SDK 包 ARMDEVICE\_WCE6R3SDK.msi

按照如下步骤,我们新建一个 C++工程,然后进行联机调试。(以下示例使用英文版 Visual Studio 2005) 首先新建一个"MFC Smart Device Application"类型的工程,

|              | 新建项目                                                                                                    | tage (                                                                                                    |                         |   |
|--------------|----------------------------------------------------------------------------------------------------|----------------------------------------------------------------------------------------------------|-------------------------|---|
|              | 项目类型( <u>P</u> ):                                                                                                    | 模板(I):                                                                                                    |                         |   |
|              | <ul> <li>→ Visual C++</li> <li>ATL</li> <li>CLR</li> <li>General</li> <li>MFC</li> <li>Smart Device</li> <li>Win32</li> <li>→ 具地语言</li> <li>○ 具地语言</li> <li>□ 具地语是型</li> <li>▶ Platform Builder for CE 6.0</li> </ul> | Visual Studio 已完装的模板<br>副 ATL Smart Device Project<br>器 MFC Smart Device ActiveX Cor<br>器 MFC Smart Device OLL<br>器 MFC Smart Device OLL<br>影的模板<br>词 撞索联环模板 | ntrol                   |   |
|              | An application for Windows Mobile                                                                                                    | and other Windows CE-based devices that uses the Microsoft Foundation Class                                                                                  | ss Library              |   |
|              | 名称(N): 《输入名称》                                                                                                    |                                                                                                    |                         |   |
|              | 位置(L): C:\Users\Admini                                                                                                    | strator\Documents\Visual Studio 2005\Projects 🗸                                                                                                    | 浏览(B)                   |   |
|              | 解决方案名称( <u>M</u> ): <輸入名称>                                                                                                    | ☑ 创建解决方案的目录(D)                                                                                                    |                         |   |
|              |                                                                                                    | 确定                                                                                                    | 取消                      |   |
| 在选择平台的界面中, 取 | 当默认的"Pocke                                                                                                    | tPC 2003". 使用"ARMDEVICE                                                                                                    | ECER3 Emulator SDK",如下图 | • |
|              | MFC Smart Device Application                                                                                                    | Wizard - testapplication                                                                                                    |                         | • |
|              | Platform                                                                                                    | 15                                                                                                    |                         |   |
|              | Overview                                                                                                    | Select platform SDKs to be added to the current project.                                                                                                    |                         |   |
|              | Platforms<br>Application Type<br>Document Template Strings<br>User Interface Features<br>Advanced Features<br>Generated Classes                                                                                       | Installed SDKs:<br>Pocket PC 2003<br>Smarthone 2003<br>Platform Builder<br>(<br>(<br>(<br>(<br>(<br>(<br>(<br>(<br>(<br>(<br>(<br>(<br>(                     | Jator SDK               |   |
|              |                                                                                                    | ARMDEVICE CE6R3 Emulator SDK<br>Instruction sets: ARMV4I                                                                                                    |                         |   |
|              |                                                                                                    | < Previous Next > Finish                                                                                                    | Cancel                  |   |

成功创建工程之后,请参照《安之谋科技 CE6 开发板基于以太网的远程调试》来进行远程调试。

## 17. 使用 Visual Studio 2005 开发 C#应用

使用 Visual Studio 2005 开发 WinCE 的 C#程序,需要安装以下内容: 先安装 Visual Studio 2005,选择 C#相关组件 再安装 Visual Studio 2005 Service Pack 1 如果是 Win7 或 Win10 系统,还需要安装 Visual Studio 2005 Service Pack 1 Update for Windows Vista 最后安装我司提供的 SDK 包 ARMDEVICE\_WCE6R3SDK.msi

按照如下步骤,我们新建一个 C#工程,然后进行联机调试。(以下示例使用英文版 Visual Studio 2005) 在创建 Smart Device 类型的 C#工程的时候,CE6R3 的并不在设备类型内,没有关系,需要随便选一个就行。

| 新建项目                                                                                                    | n - n - 2 - 34 -                                                        | and the second second                                                     | - 8 -                       |          | ? ×            |
|----------------------------------------------------------------------------------------------------|-------------------------------------------------------------------------|---------------------------------------------------------------------------|-----------------------------|----------|----------------|
| 项目类型(P):                                                                                                    | 模                                                                       | 板①:                                                                       |                             |          |                |
| ● Visual C++<br>● 其他语言<br>● Visual C#<br>● Visual C#<br>● Smart D<br>● Smart D<br>● Smart D<br>● Smart D<br>● Smart D<br>● Smart D<br>● Starter H<br>● Remote<br>● Starter H<br>● Starter H<br>● Starter | s<br>evice<br>et PC 2003<br>tows CE 5.0<br>e<br>Gits<br>Tools Framework | Visual Studio 已安装的模板<br><mark>Povice Application</mark><br>我的模板<br>現象联机模板 |                             |          |                |
| A project for creat<br>名称(N):                                                                                                    | ing a .NET Compact Fra                                                  | mework 2.0 forms application                                              | for Pocket PC 2003 and late | er       |                |
| 位置(L):                                                                                                    | C:\Users\Administrator                                                  | r\Documents\Visual Studio 200                                             | 5\Projects                  | <b>-</b> | 浏览( <u>B</u> ) |
| 解决方案名称(M):                                                                                                    | DeviceApplication2                                                      |                                                                           | ☑ 创建解决方案的目录(D)              |          |                |
|                                                                                                    |                                                                         |                                                                           |                             | 确定       | 取消             |

成功创建工程之后,打开 Project 菜单,然后选择 "Change Target Platform",如下图:

| 🥠 Dev                                                                  | viceAp       | plication    | 12 - N   | Aicro        | soft Vis        | ual Studio    |                 |               |        |            |
|------------------------------------------------------------------------|--------------|--------------|----------|--------------|-----------------|---------------|-----------------|---------------|--------|------------|
| <u>F</u> ile                                                           | <u>E</u> dit | <u>V</u> iew | Pro      | ect          | <u>B</u> uild   | <u>D</u> ebug | Ta <u>r</u> get | D <u>a</u> ta | Format | <u>T</u> o |
| : 🛅 -                                                                  | -            | 💕 🔛          | 1        | 添加           | 🛛 Windo         | ws 窗体(F       | )               |               | bug    | J          |
|                                                                        | 후 네          | 리   1        |          | 添加           | 0用户控(           | 4 <u>(U</u> ) |                 |               | 美      | : 음:       |
| 解决方                                                                    | 案资源          | 管理器 -        | 9        | 添加           | 0组件( <u>N</u>   | )             |                 |               | 己始了    | 页          |
|                                                                        | 🍙 🍺          |              | 23       | 添加           | 噗( <u>C</u> )   |               |                 |               |        |            |
| 灵 🖗                                                                    | <b>決方案</b>   | Devic        | -        | 添加           | ௌ <u></u> ज्ज(₩ | )             | Ctrl+           | Shift+A       | •      |            |
| ė 🗗                                                                    | 🛚 Devi       | iceAppl      | :::      | 添加           | 1现有项(           | <u>G</u> )    | Shif            | t+Alt+A       |        |            |
|                                                                        | • 🚾 P        | ropertie     | $\times$ | 删降           | 余( <u>D</u> )   |               |                 | Delete        |        |            |
|                                                                        | - 🔟 K        | eterenc      |          | 从现           | 而日中排            | 余(J)          |                 |               |        |            |
| l I                                                                    | - 🔮 P        | rogram       | a        | 显            | 示所有文化           | 4( <u>O</u> ) |                 |               |        |            |
|                                                                        |              |              |          | <u>V</u> is  | io UML          |               |                 |               | •      |            |
|                                                                        |              |              |          | 添加           | o引用( <u>R</u> ) |               |                 |               |        |            |
|                                                                        |              |              |          | 添加           | 🛛 Web 🗄         | 引用(E)         |                 |               |        |            |
|                                                                        |              |              |          | 设为           | り启动项            | ∃( <u>A</u> ) |                 |               |        |            |
| <                                                                      |              |              |          | C <u>h</u> a | ange Ta         | rget Platfo   | orm             |               |        |            |
| )<br>(1)<br>(1)<br>(1)<br>(1)<br>(1)<br>(1)<br>(1)<br>(1)<br>(1)<br>(1 | 飘图           | 🕑 Catal      | c        | De           | viceApp         | ication2 🛙    | 重性( <u>P</u> )  | Alt+F7        |        |            |
| 2891日                                                                  |              |              | -        |              |                 |               |                 |               |        |            |

### 在随后的对话框中,将目标平台设置为"ARMDEVICE CE6R3 Emulator SDK"即可。

| Change Target Platform                                                | 8 ×         |  |
|-----------------------------------------------------------------------|-------------|--|
| Select another platform that targets the s of .NET Compact Framework. | ame version |  |
| Current platform:                                                     |             |  |
| Pocket PC 2003                                                        |             |  |
| Change to:                                                            |             |  |
| Windows Mobile 5.0 Posket PC SDK                                      |             |  |
| Windows Mobile 5.0 Pocket PC SDK<br>Windows Mobile 5.0 Smartphone SDK |             |  |
| Windows CE 5.0                                                        |             |  |
| ARMDEVICE CE6R3 Emulator SDK                                          |             |  |

最后请参照《安之谋科技 CE6 开发板基于以太网的远程调试》来进行远程调试。

# 18. 使用 Visual Studio 2008 开发 C++应用

使用 Visual Studio 2008 开发 WinCE 的 C++程序,需要安装以下内容: 先安装 Visual Studio 2008,选择 C++相关组件 再安装 Visual Studio 2008 Service Pack 1 最后安装我司提供的 SDK 包 ARMDEVICE\_WCE6R3SDK.msi

按照如下步骤,我们新建一个 C++工程,然后进行联机调试。(以下示例使用中文版 Visual Studio 2008) 首先新建一个"MFC 智能设备应用程序"类型的工程,

| 新建项目                                                                     |                    |                                                                                              |                          |                       | ?     | х |
|--------------------------------------------------------------------------|--------------------|----------------------------------------------------------------------------------------------|--------------------------|-----------------------|-------|---|
| 项目类型(P):                                                                 |                    | 模板(T):                                                                                       |                          | .NET Framework 3.5    | ~ ::  | 1 |
| Visual C++<br>ATL<br>CLR<br>常规<br>MFC<br>智能设备<br>Win32<br>其他语言<br>其他项目类型 |                    | Visual Studie 已受要的模板<br>■ ATL 智能没错页目<br>▲ MFC 智能没错 DLL<br>② Win32 智能没错项目<br>我的模板<br>③ 搜索联机模板 | 調整MFC 智能设备<br>調整MFC 智能设备 | 骨 ActiveX 控件<br>输应用程序 |       |   |
| 用于 Windows Mo                                                            | obile 和其他基于 Windo  | ows CE 的设备的、使用 Microsoft 基                                                                   | 國美產的应用程序                 |                       |       |   |
| 名称(N):                                                                   | testapp            |                                                                                              |                          |                       |       |   |
| 位置(L):                                                                   | C:\Users\john\Docu | iments\Visual Studio 2008\Projects                                                           |                          | ~                     | 浏览(B) |   |
| 解决方案名称(M):                                                               | testapp            |                                                                                              | ☑ 创建解决方案的目录(D            | )                     |       |   |
|                                                                          |                    |                                                                                              |                          | 确定                    | 取消    |   |

在选择平台的界面中,取消默认的 "PocketPC 2003",使用 "ARMDEVICE CER3 Emulator SDK",如下图:

| MIC 目記区用近内住分向寺 - 16                                                                                             | stapp i A                                                                                                    |
|----------------------------------------------------------------------------------------------------|----------------------------------------------------------------------------------------------------|
| 平台                                                                                                    |                                                                                                    |
| <ul> <li>概述</li> <li>平台</li> <li>应用程序类型</li> <li>文档模板字符串</li> <li>用户界面功能</li> <li>高级功能</li> <li>生成的类</li> </ul> | 法择要添加到当前项目中的 Platform SDK。<br>已安装的 SDK(I):<br>Pocket FC 2003<br>Smartphone 2003<br>Windows Mobile 5.0 Pocket I<br>Windows Mobile 5.0 Smartpho |
|                                                                                                    | ARMOEVICE CE6R3 Emulator SDK<br>指令集: ARMV4I<br>〈 上一步 下一步 〉 完成 取消                                                                              |

成功创建工程之后,请参照《安之谋科技 CE6 开发板基于以太网的远程调试》来进行远程调试。

### 19. 使用 Visual Studio 2008 开发 C#应用

使用 Visual Studio 2008 开发 WinCE 的 C#程序,需要安装以下内容: 先安装 Visual Studio 2008,选择 C#相关组件 再安装 Visual Studio 2008 Service Pack 1 最后安装我司提供的 SDK 包 ARMDEVICE\_WCE6R3SDK.msi

按照如下步骤,我们新建一个 C#工程,然后进行联机调试。(以下示例使用中文版 Visual Studio 2008) 首先创建"智能设备项目"。

| 新建项目                                                                                                    |                    |                                                      | ? ×     |
|----------------------------------------------------------------------------------------------------|--------------------|------------------------------------------------------|---------|
| 项目类型(P):                                                                                                    |                    | 模板(T): .NET Framework 3.5                            | × III 📰 |
| ATL<br>CLR<br>常规<br>MFC<br>智能设备<br>Win32<br>Visual C#<br>Window<br>Web<br>智能设备<br>> Office<br>数据库<br>Reportin<br>WCF<br>Workflo | s<br>Ig<br>W       | Visual Studio 已安装的模板<br>☑ 智能设备项目<br>我的模板<br>☑ 搜索联机模板 |         |
| 用于智能设备应用程                                                                                                    | 序的项目。在下一个对         | 话框中选择目标平台、Framework 版本和模板。                           |         |
| 名称(N):                                                                                                    | SmartDeviceProject | 2                                                    |         |
| 位置(L):                                                                                                    | C:\Users\john\Docu | ments\Visual Studio 2008\Projects v                  | 浏览(B)   |
| 解决方案(S):                                                                                                    | 创建新解决方案            | ~ ☑ 创建解决方案的目录(D)                                     |         |
| 解决方案名称(M):                                                                                                    | SmartDeviceProject | 2                                                    |         |
|                                                                                                    |                    | 确定                                                   | 取消      |

在下一步设置目标平台的向导界面中,CE6R3的并不在内,没有关系,需要随便选一个就行。.Net版本建议选 2.0,因为出厂固件默认带 2.0版本的.Net 库。

| 添加新智能设备项目 - SmartDevicePro                                                                                                    | ject2                              |                                       | ?                                | $\times$ |
|----------------------------------------------------------------------------------------------------|------------------------------------|---------------------------------------|----------------------------------|----------|
| 目标平台(P):                                                                                                    | Windows Mobile 5.0 Pocket PC SDK   |                                       |                                  | ~        |
| .NET Compact Framework 版本(C):                                                                                                    | .NET Compact Framework Version 2.0 |                                       |                                  | ~        |
| 模板(T):                                                                                                    |                                    |                                       |                                  |          |
| ○ 公式 1000 日日 2000 日日 2000 日 2000 日日 2000 日 2000 日日 2000 日日 2000 日日 2000 日日 2000 日日 2000 日日 2000 日日 2000 日日 2000 日日 2000 日日 2000 日日 2000 日日 2000 日日 2000 日 2000 日 | 用 控件库 空项目                          | 证:::::::::::::::::::::::::::::::::::: | Nobile 5.<br>K 平台创<br>t<br>0 窗体应 | 0建用程     |
|                                                                                                    |                                    | 确完                                    | 取消                               |          |
|                                                                                                    | L                                  | H U/ALL                               | -9015                            |          |

成功创建工程之后,打开项目菜单,然后选择"更改目标平台",如下图:

|                           |         | Const Davies Project? Microsoft Viewal Studio                                                                                                    |
|---------------------------|---------|----------------------------------------------------------------------------------------------------|
|                           |         |                                                                                                    |
|                           | 0-      |                                                                                                    |
|                           |         | 添加Windows 窗体(F)                                                                                                    |
|                           | ±       |                                                                                                    |
|                           | 94<br>1 | raxJL8出中(IN)<br>Form1.cs [设计]                                                                                                    |
|                           |         | 7850日来でのAD C+-I、SLift A                                                                                                    |
|                           |         | 活動和加速(G)。 Shift+Alt+A                                                                                                    |
|                           |         | Active in Active in Acti |
|                           |         |                                                                                                    |
|                           | œr      |                                                                                                    |
|                           |         |                                                                                                    |
|                           |         | 添加 Web 引用(F)                                                                                                    |
|                           |         | 设为启动项目(A)                                                                                                    |
|                           | 44      | 刷新项目工具箱项(T)                                                                                                    |
|                           |         | 更改目标平台(H)                                                                                                    |
|                           |         | 升级项目(T)                                                                                                    |
|                           | e       | SmartDeviceProject2                                                                                                    |
| 在随后的对话框中 <b>,</b> 将目标平台设置 | 为       | "ARMDEVICE CE6R3 Emulator SDK"即                                                                                                    |
|                           |         | 更改目标平台 ? X                                                                                                    |
|                           |         | 请选择另一个面向同一 .NET Compact Framework 版本的平台。<br>当前平台:                                                                                                    |
|                           |         | Windows Mobile 5.0 Pocket PC SDK                                                                                                    |
|                           |         | 国政力(C)・                                                                                                    |
|                           |         | SCR/3(2).                                                                                                    |
|                           |         | Pocket PC 2003<br>Windows CE<br>Windows Mobile 5.0 Smartphone SDK                                                                                                    |

最后请参照《安之谋科技 CE6 开发板基于以太网的远程调试》来进行远程调试。

# 20. 设置 VisualStudio 工程的部署目录和调试目录

默认固件采用的 ROMRAM 类型文件系统,只有\NandFlash 目录支持存储,因此调试的时候,需要把工程的部署 目录和调试目录都修改成\NandFlash 目录下。

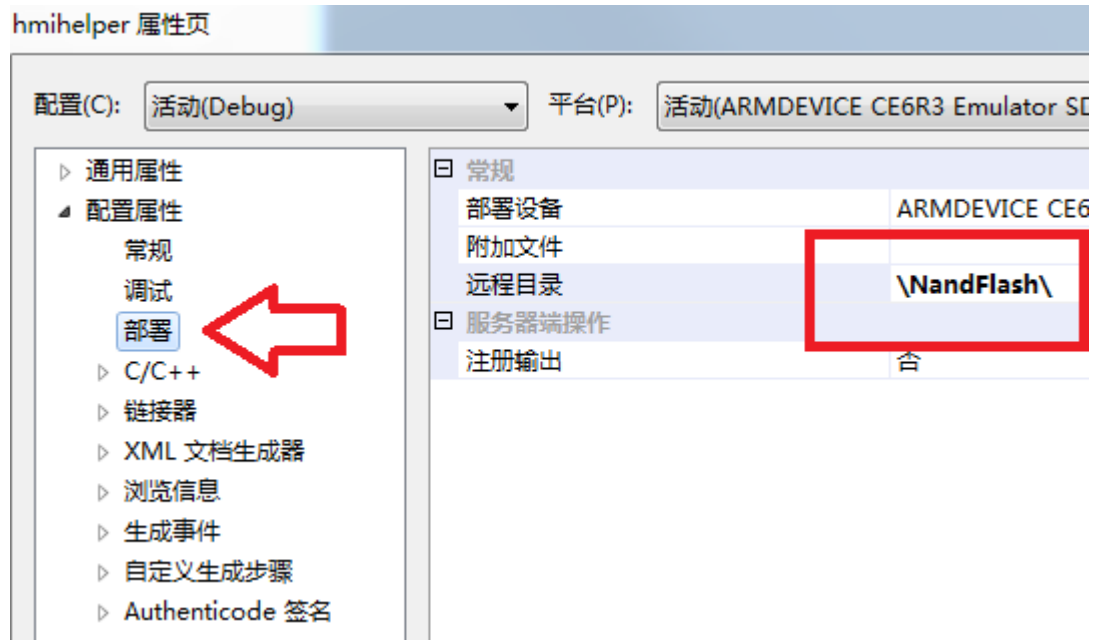

VS2005/VS2008 C++ 修改部署目录

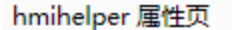

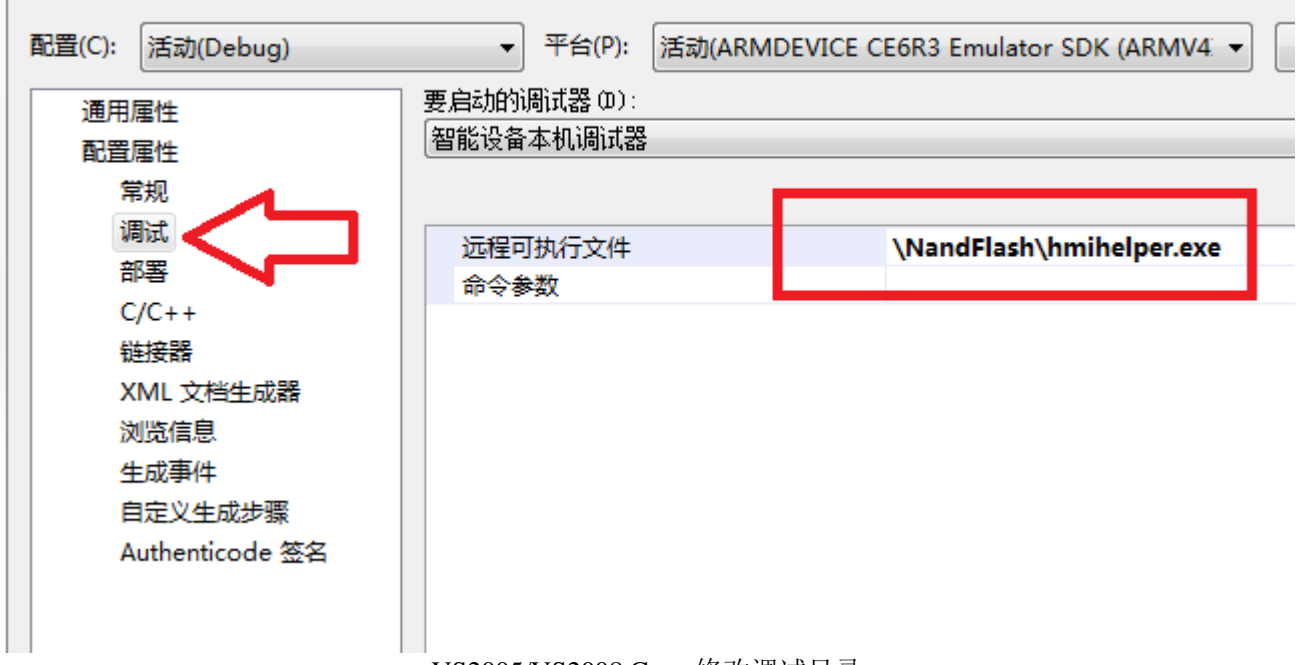

VS2005/VS2008 C++ 修改调试目录

| 1    |                                                       |
|------|-------------------------------------------------------|
| 应用程序 |                                                       |
| 生成   |                                                       |
| 生成事件 | 部署选项                                                  |
| 调试   | 目标设备(T):                                              |
| 资源   | ARMDEVICE CE6R3 Emulator SDK Emulator                 |
| 引用路径 | 输出文件文件夹(O):                                           |
| 签名   | \NandFlash                                            |
| ·设备* | □ 部署 .NET Compact Framework 的最新版本(包括 Service Pack)(D) |
|      | Authenticode 签名                                       |
|      | 用此证书对项目输出进行签名(S)                                      |
|      | VS2005/VS2008 C# 修改输出目录                               |

C#调试的时候,不要选择"部署.NET Compact Framwork 的最新版本",而应该直接在板子上下载对应.NET 版本 的固件。

#### 21. C#库和参考例程

我司提供的一个含源码的配套库供 C#程序调用,可以实现 GPIO 的读写,板子的复位等操作。 详情参看文档《HMI97X的 DotNet 开发例程和配套库》和相关代码。

#### 培训和技术支持 22.

HMI972 人机界面的 Windows CE 6.0 BSP, 目前市面上只有安之谋科技提供。同时安之谋科技也提供对该 BSP 的技术支持和培训服务。

如有需要可联系我们。

Email:contacts@armdevice.com